## ИНСТРУКЦИЯ ДЛЯ ПОДКЛЮЧЕНИЯ К ВЕБИНАРУ (ТРЕНИНГУ)

Для участия в тренинге Вам необходимо выполнить несколько простых действий. Даже если Вы совсем не знаете английский язык, следуя данной инструкции, Вы сможете поучаствовать в тренинге без каких-либо проблем.

|                                                                                                    | <mark>1.Вы пол</mark> у                                                                                              | <mark>/чили письмо с</mark> | <mark>о ссылкой на</mark> | <mark>регистрацин</mark> | <mark>o</mark> |  |
|----------------------------------------------------------------------------------------------------|----------------------------------------------------------------------------------------------------|-----------------------------|---------------------------|--------------------------|----------------|--|
| БАЦЗЬ                                                                                                    | Стань архитекто                                                                                                    | ром своей суд               | цьбы! Модул               | ь 1". УРОК 1             | 1.             |  |
| От кого: Фэн                                                                                                    | <mark>иуй в действии</mark> <info@< th=""><th>sakhranova.ru&gt; 🤱</th><th>P</th><th></th><th></th><th></th></info@<> | sakhranova.ru> 🤱            | P                         |                          |                |  |
| Кому: xkdg                                                                                                    | ) mail.ru                                                                                                    |                             |                           |                          |                |  |
| Сегодня, 14:34                                                                                                    | <i>@</i> <u>1 файл</u>                                                                                               |                             |                           |                          |                |  |
| Эправствулите                                                                                                    |                                                                                                    |                             |                           |                          |                |  |
| дравствуние.                                                                                                    |                                                                                                    |                             |                           |                          |                |  |
|                                                                                                    |                                                                                                    |                             |                           |                          |                |  |
| Ссылка на ре                                                                                                    | истрацию:                                                                                                    |                             |                           |                          |                |  |
| Ссылка на ре<br>https://atten                                                                                                    | истрацию:<br>lee.gotowebinar.co                                                                                      | m/register/8787             | 53476952817               | 76128                    |                |  |
| Ссылка на ре<br>https://atten                                                                                                    | истрацию:<br>lee.gotowebinar.co                                                                                      | m/register/8787             | 53476952817               | 76128                    |                |  |
| Ссылка на ре<br><u>ittps://atten</u><br>Зсето доброго                                                                                      | истрацию:<br>lee.gotowebinar.co                                                                                      | m/register/8787             | 53476952817               | 76128                    |                |  |
| Ссылка на ре<br>https://atten<br>зсего доброго                                                                                             | истрацию:<br>lee.gotowebinar.co                                                                                      | m/register/8787             | 53476952817               | 76128                    |                |  |
| Ссылка на ре<br>https://atten<br>всего доброго<br>-<br>Суважением                                                                          | истрацию:<br>lee.gotowebinar.co<br>!                                                                                 | m/register/8787             | 53476952817               | 76128                    |                |  |
| Ссылка на ре<br>https://atten<br>Всего доброго<br>-<br>С уважением<br>Сахранова Окса<br>Консин-тенти                                       | истрацию:<br>lee.gotowebinar.co                                                                                      | m/register/8787             | 253476952817              | 76128                    |                |  |
| Ссылка на ре<br>https://atten<br>всего доброго<br>-<br>уважением<br>Сахранова Оксан<br>Консультант Ме<br>препобаватель о                   | истрацию:<br>lee.gotowebinar.co<br>!<br>!<br>s<br>кбународного Форума Фан I<br>эн-шуй                                | m/register/8787             | 53476952817               | 76128                    |                |  |
| Ссылка на ре<br>https://atten<br>Всего доброго<br>-<br>Суважением,<br>Сахранова Окса<br>Консультант Ме<br>препобаватель о<br>www.sakhranov | истрацию:<br>lee.gotowebinar.co<br>!<br>!<br>«Фународного Форума Фан I<br>а.ru                                       | m/register/8787             | 53476952817               | 76128                    |                |  |
| Ссылка на ре<br>https://atten<br>Всего доброго<br>-<br>Суважением<br>Сакранова Окса<br>Консультант Ма<br>преподаватель о<br>мм. закhrano   | истрацию:<br>lee.gotowebinar.co<br>!<br>!<br>в<br>кдународного Форума Фан I<br>ан-шуй<br>а.ru                        | m/register/8787             | 753476952817              | 76128                    |                |  |

Вы увидите окно, в котором нужно ввести свои регистрационные данные:

Имя, Фамилию и e-mail adpec (на этот адрес придет письмо с ссылкой на подключение к тренингу)

| судьбы! Модуль                                            | ь 1 <sup></sup> . УРОК 1.                                     |
|-----------------------------------------------------------|---------------------------------------------------------------|
| Ср. окт 24, 2012 6:30 PM - 11:55 PM MSD                   |                                                               |
| * First Name                                              | * Last Name                                                   |
| Имя                                                       | Фамилия                                                       |
| 128 more characters allowed. (128 max)<br>* Email Address |                                                               |
| e-mail                                                    |                                                               |
| Indicates a required field                                |                                                               |
| By clicking this button you submit y                      | your information to the webinar organizer, who will use it to |

3. Введя данные и нажав кнопку «Register», вы попадете на следующую страницу.

Её можно просто закрыть.

| "БАЦЗЫ. Стань архитектором с<br>Ср. окт 24, 2012 6:30 PM - 11:55 PM MSD                                                                                                    | воей судь                                             | бы! Модуль 1". УРОК 1.                                                                                                    |
|----------------------------------------------------------------------------------------------------|-------------------------------------------------------|----------------------------------------------------------------------------------------------------|
| Add to Calendar                                                                                                    |                                                       |                                                                                                    |
| A confirmation email with information on how                                                                                                    | r to join the we                                      | ebinar has been sent to you.                                                                                                    |
| Question or Comments? Contact:<br><u>kkdo@mail.ru</u>                                                                                                    |                                                       |                                                                                                    |
| How to Join the Webinar:                                                                                                    |                                                       |                                                                                                    |
| How to Join the Webinar:<br>At the time above, click this link to join the we<br>https://global.gotowebinar.com/join/87875347<br>Note: This link should not be shared with othe                                                                                                    | sbinar:<br>7 <u>69528176128</u><br>rs; it is unique   | <u>7591568580</u><br>to you.                                                                                                    |
| How to Join the Webinar:<br>At the time above, click this link to join the we<br>https://global.gotowebinar.com/join/87875347<br>Note: This link should not be shared with othe                                                                                                    | ebinar:<br>7 <u>69528176128</u><br>rs; it is unique   | v591568580<br>to you.                                                                                                    |
| How to Join the Webinar:<br>At the time above, click this link to join the we<br>https://global.gotowebinar.com/join/87875347<br>Note: This link should not be shared with othe<br>To use your telephone:<br>United States<br>Toll: +1 (646) 307-1716<br>Access Code: 865-313-409<br>Audio PIN: Shown after joining the webinar | ebinar:<br>169528176128<br>rs; it is unique<br>- OR - | v591568580<br>to you.<br>To use your computer's audio:<br>You must select "Use Mic & Speakers" after<br>joining the webinar. A headset is<br>recommended. |

4. Проверьте свою почту, Вам должно было прийти письмо с подтверждением регистрации.

Письмо приходит на e-mail, указанный при регистрации(этап 2 данной инструкции)

| Dear Oxana,                                                                                                    |                                         |
|----------------------------------------------------------------------------------------------------|-----------------------------------------|
| Thank you for registering for "БАЦЗЫ. Стань архитектором своей суд                                                                                | ьбы! Модуль <mark>1</mark> ". УРОК 1.". |
| Please send your questions, comments and feedback to: xkdg@mail.ru                                                                                | i i                                     |
| How To Join The Webinar                                                                                                    |                                         |
| Wed, Oct 24, 2012 6:30 PM - 11:55 PM MSD                                                                                                    |                                         |
| Add to Calendar                                                                                                    |                                         |
| 1. Click the link to join the webinar at the specified time and date:                                                                             | Ссылка для                              |
| https://global.gotowebinar.com/<br>join/8787534769528176128/591568580                                                                             | подключения<br>к тренингу               |
| Note: This link should not be shared with others; it is unique to you.                                                                            |                                         |
| TO USE YOUR COMPUTER'S AUDIO:<br>When the webinar begins, you will be connected to audio using your<br>speakers (VoIP). A headset is recommended. | computer's microphone and               |
| OR                                                                                                    |                                         |
| TO USE YOUR TELEPHONE:<br>If you prefer to use your phone, you must select "Use Telephone" afte<br>in using the numbers below.                    | er joining the webinar and call         |
| United States<br>Toll: +1 (646) 307-1716<br>Access Code: 865-313-409<br>Audio PIN: Shown after joining the webinar                                |                                         |
| United States<br>Toll: +1 (646) 307-1716<br>Access Code: 865-313-409<br>Audio PIN: Shown after joining the webinar<br>Webinar ID: 123-677-115     |                                         |

В этом письме находится ссылка на подключение к тренингу,

ее можно использовать не ранее чем за 20 мин до начала тренинга.

## За 20 минут до начала тренинга будет активирована функция подключения

Если Вы перейдете по ссылке подключения и увидите следующее окно,

**GoTo**Webinar<sup>®</sup>

GoToMeeting | GoToWebinar | My Account | 24/7 Support | Log Out

This webinar is not open yet to attendees. Please come back at the scheduled time below.

"БАЦЗЫ. Стань архитектором своей судьбы! Модуль 1". УРОК 1.

Wed, Oct 24, 2012 6:30 PM - 11:55 PM MSD

это значит, что функция подключения еще не активна.

6. Если функция подключения будет уже активирована

при переходе по ссылке подключения Вы увидите следующее:

## 7. Нажмите кнопку «Launch Go ToWebinar». Появиться окно загрузки программы подключения:

| Открытие «g2m_download.exe»                                                                                                    | r   | Запустить файл                                                                                                    |
|----------------------------------------------------------------------------------------------------|-----|----------------------------------------------------------------------------------------------------|
| Вы собираетесь открыть:<br><b>g2m_download.exe</b><br>являющийся Binary File<br>из https://download.citrixonline.com<br>Вы хотите сохранить этот файл?<br>Сохранить файл Отмена |     | Имя: g2m_download.exe<br>Тип: Приложение<br>Источник: download.citrixonline.com<br>Нет данных о безопасности файла. Загрузить?<br>Запуск Сохранить Отмена Справка |
| такое                                                                                                    | или | такое                                                                                                    |

Окно может быть и другим, это зависит от браузера, который Вы используете. В любом случае, Вам необходимо сохранить на компьютер и запустить (рис. 1) или просто запустить из окна загрузки (рис. 2) программу подключения.

File View Help 🕥 -\_ 0 5 × 🕸 GoToWebinar Viewer \_ = × - Audio O Telephone Mic & Speakers <u>Settings</u> 2 **MUTED** 4)0000000000 "БАЦЗЫ. Стань архитектором своей 0 судьбы! Модуль 1". УРОК 1 - Questions 51 Organizer: Oksana Sakhranova | Presenter: Oksana Sakhranova Audio: Use your microphone and speakers (VoIP) or call in using your telephone. United States: +1 (646) 307-1716 [Enter a question for staff] \* Access Code: 459-698-844 Audio PIN: 3 Send "БАЦЗЫ. Стань архитектором своей судьбы! Модуль 1". УРОК 1 **GoTo**Webinar

8. Через некоторое время программа сама подключиться к тренингу и у вас на экране появиться 2 окна:

## Вот и все, осталось дождаться начала тренинга

Во время тренинга Ваш микрофон будет отключен, но возникающие вопросы можно задать в этом окне:

| O Telephone                              |                                              |                 |
|------------------------------------------|----------------------------------------------|-----------------|
| Mic & Spea                               | akers <u>Settings</u>                        |                 |
| <b>MUTED</b>                             | 4)0000                                       | 00000           |
|                                          |                                              |                 |
| - Questions                              |                                              |                 |
|                                          |                                              |                 |
|                                          |                                              |                 |
|                                          |                                              |                 |
|                                          |                                              |                 |
| [Enter a question                        | for staff]                                   |                 |
| [Enter a question                        | for staff]                                   | S               |
| [Enter a question                        | for staff]                                   | своей сул       |
| [Enter a question<br>'БАЦЗЫ. Стань<br>Мо | for staff]<br>архитектором<br>одуль 1". УРОК | своей судн<br>1 |